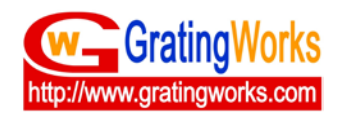

## 宁波源禄光电有限公司

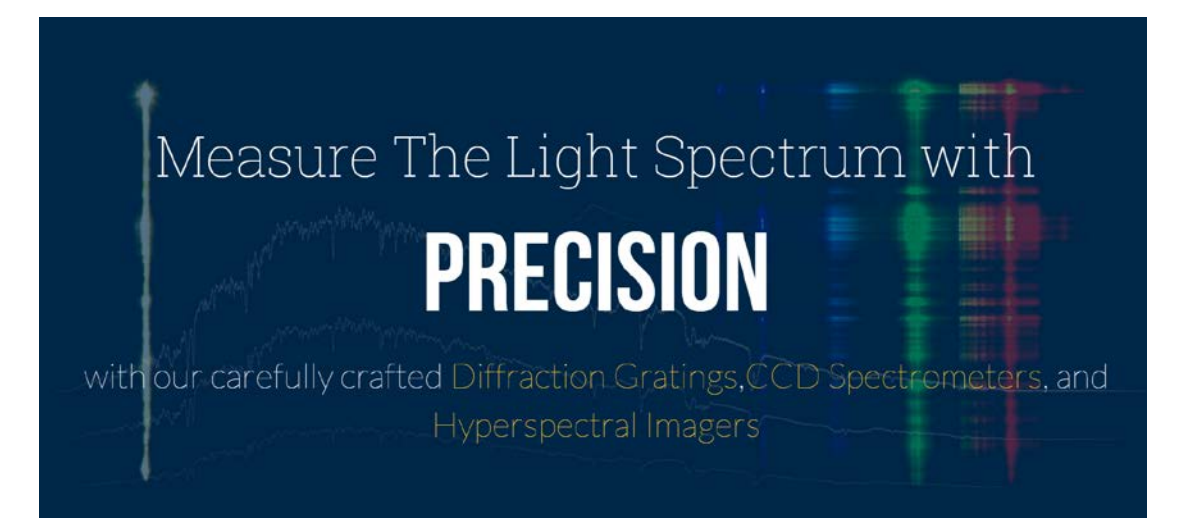

# 光谱仪 RS232 使用手册

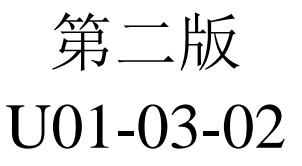

| 联系人:   | 裘先生                        |
|--------|----------------------------|
| 地址:    | 浙江省宁波市北仑保税区东区兴业5路7号        |
| 联系方式:  | 13505749566 574-86828-0256 |
| 传真:    | 574-8682-0178              |
| Email: | sales@gratingworks.com     |
|        | support@gratingworks.com   |

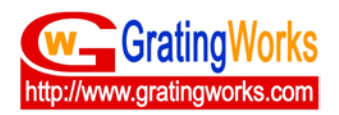

## 1、目录

| 目录    |                                                                                  | I  |
|-------|----------------------------------------------------------------------------------|----|
| 修订    |                                                                                  | I  |
| 2.1 编 | 写时间 2016-05-5                                                                    | I  |
| 2.2.  | 修改 2016-08-01                                                                    | I  |
| 光谱仪   | RS232 接线说明                                                                       | 1  |
| 3. 1‡ | 妾线介绍                                                                             | 1  |
| 3.2‡  | 妾线连接                                                                             | 1  |
| 模块驱   | 动安装说明                                                                            | 2  |
| 4. 1  | 驱动安装                                                                             | 2  |
| 4. 2  | 安装成功                                                                             | 2  |
| 测试软   | 件                                                                                | 2  |
| 5.1   | 软件解压                                                                             | 2  |
| 5. 2  | 运行软件                                                                             | 2  |
| 5.3   | 完成测试                                                                             | 7  |
|       | 目录<br>2.1 编<br>2.2.<br>光 3.1<br>3.2<br>提<br>4.1<br>4.2<br>数<br>5.1<br>5.2<br>5.3 | 目录 |

### 2、修订

#### 2.1 编写时间 2016-05-5

#### 2.2. 修改 2016-08-01

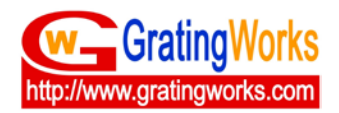

## 3、光谱仪 RS232 接线说明

#### 3.1 接线介绍

接线包含+5V 接线, GND, RXD, TXD, 4 根接线。

#### 3.2 接线连接

1)、5V 电源线连接在光谱仪上 TB 接头的第一个针脚(针脚下的标签纸上已注明 5VDC);

2)、接地接线与光谱仪上 TB 接头的最后一个针脚上(同样针脚下的标签纸上注明 GND);

3)、RX 接线与光谱仪上 TB 接头的 TX 针脚,对应位置是第十一个针脚(针脚下注明 GPIO 7);

4)、TX 接线与光谱仪上 TB 接线的 RX 针脚,对应位置是第十个针脚(针脚注明 GPIO 6);

注:TB 接头针脚标签纸只在 AHR 系列上存在;

示意图1:

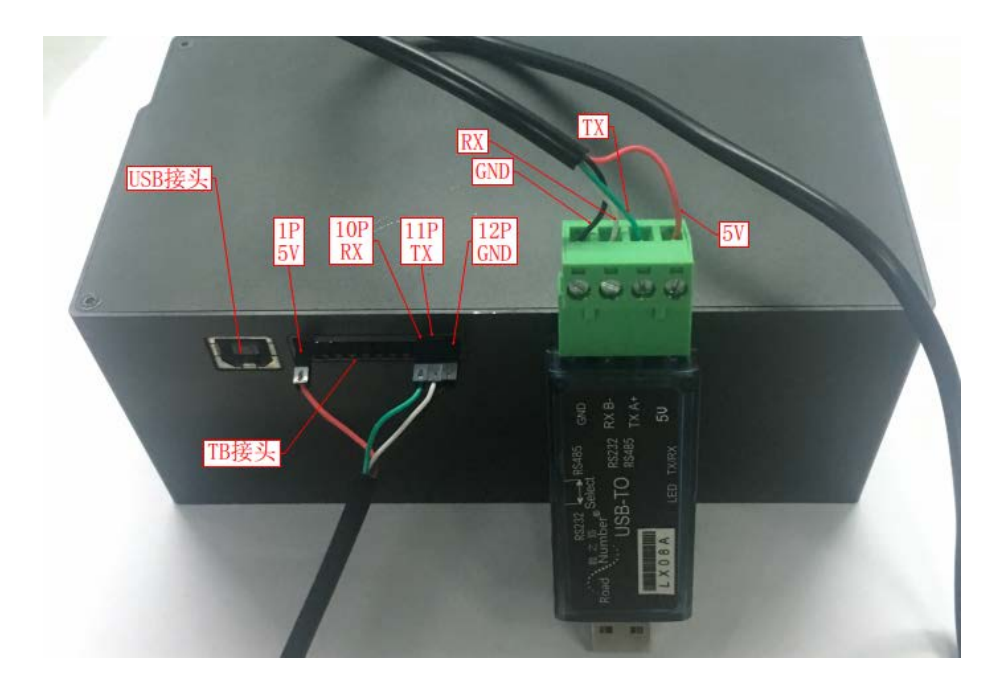

第1页共7页

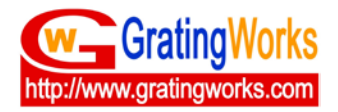

图1

## 4、模块驱动安装说明

#### 4.1 驱动安装

将模块插到电脑 USB 接口上,系统自动安装驱动。

#### 4.2 安装成功

安装正确后;可以在设备管理器-端口-看到USB-Serial (COM3/根据你接的USB接口会显示不同的 COM 端口)

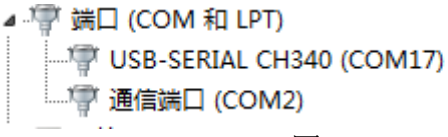

图 2

## 5、测试软件

#### 5.1 软件解压

将测试用软件解压到所要放置的目录中(如 d 盘),并进行命名(如 RS232)。 软件下载地址:

http://www.gratingworks.com/wp-content/uploads/2015/08/xspec\_control\_ rs232.rar

#### 5.2 运行软件

1)、在电脑开始菜单中找到运行,输入 CMD 并打开;

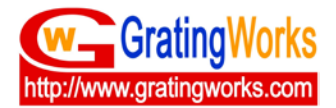

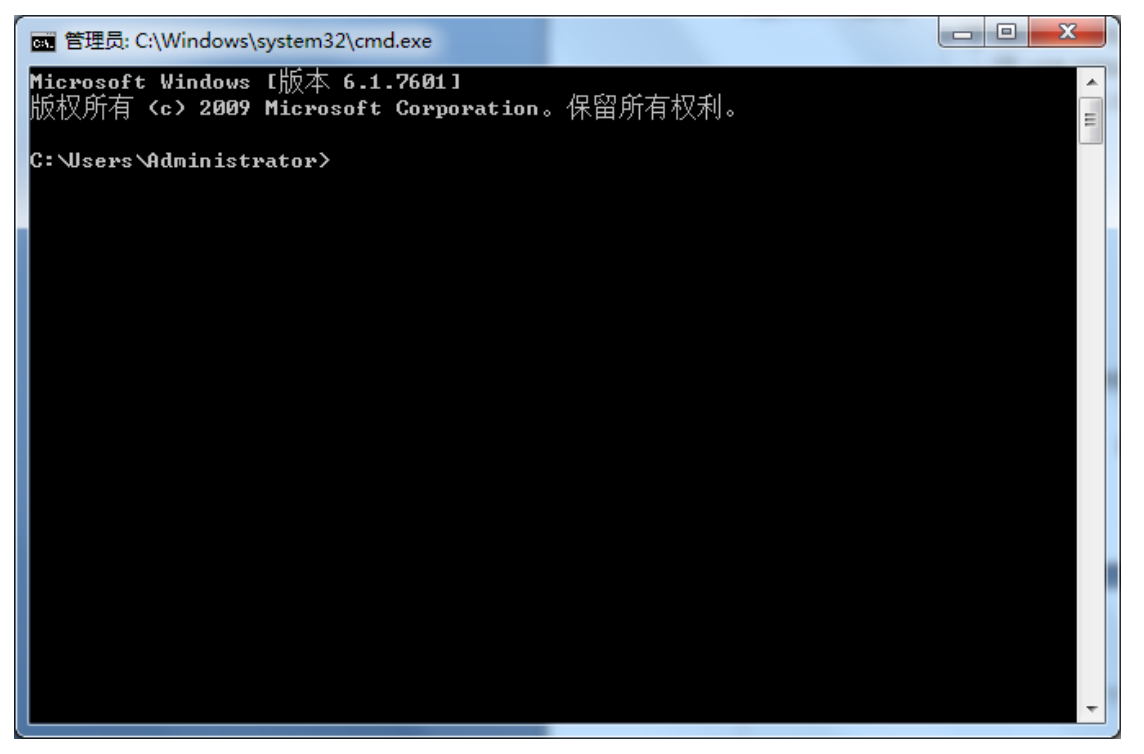

图 3

2)、输入测试软件放置的目录;如下图中输入d: 按下 enter;

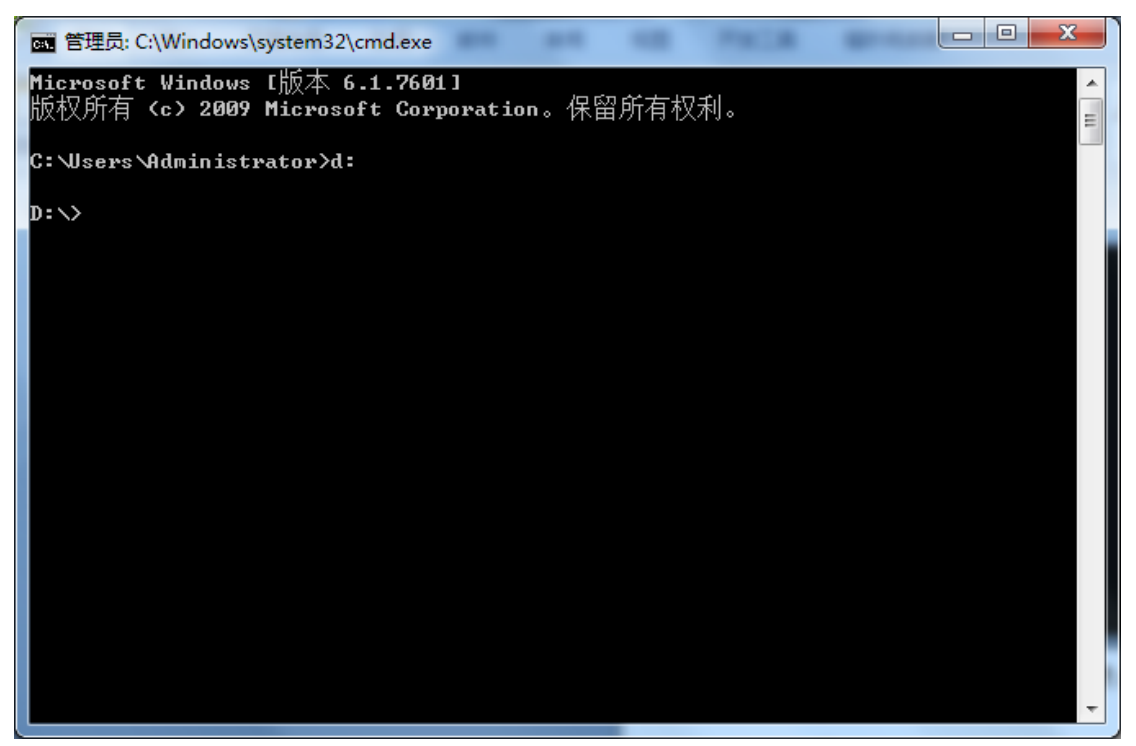

图 4

3)、输入前面保存软件的文件名,如 cd rs232,然后按下 enter;

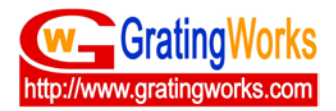

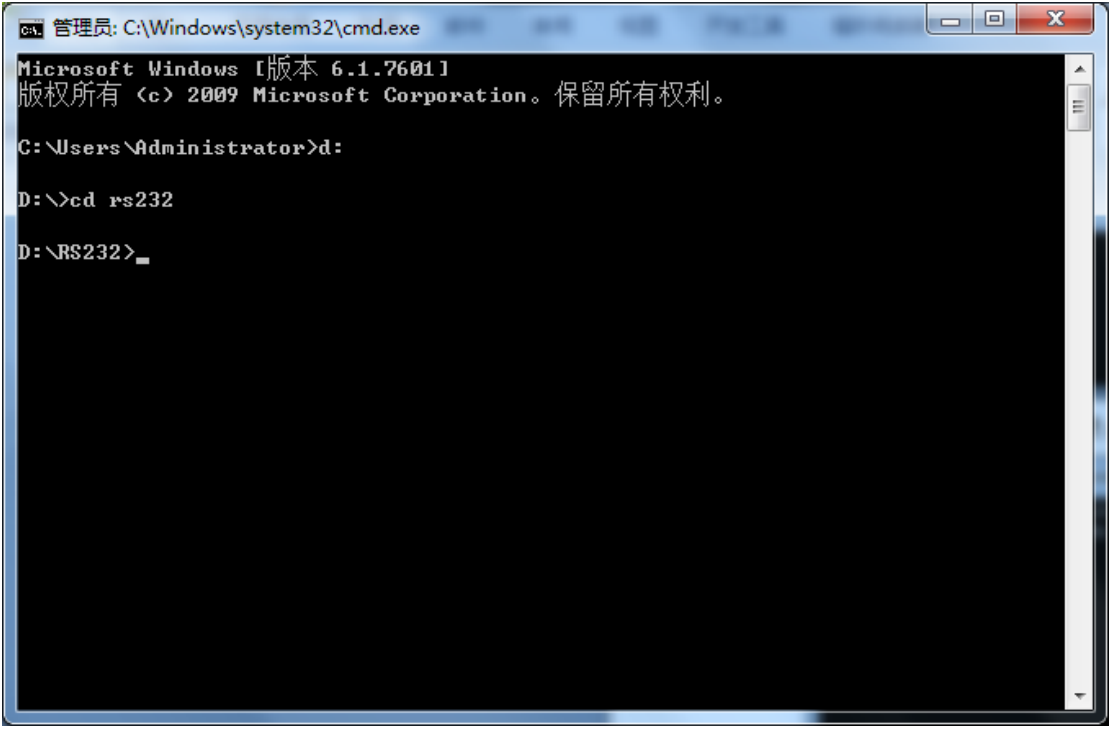

图 5

#### 4)、输入 dir, 然后按下 enter;

| 💽 管理员: C:\V                                                                                                    | Vindows\system32\a                                                           | md.exe                            | -                                      | -                    | PACE |     |
|----------------------------------------------------------------------------------------------------|------------------------------------------------------------------------------|-----------------------------------|----------------------------------------|----------------------|------|-----|
| Microsoft W<br>版权所有 <c< td=""><td>indows [版本 6<br/>&gt; 2009 Microso</td><td>.1.7601]<br/>ft Corporati</td><td>.on。保留</td><td> 所有权:</td><td>利。</td><td>* E</td></c<> | indows [版本 6<br>> 2009 Microso                                               | .1.7601]<br>ft Corporati          | .on。保留                                 | 所有权:                 | 利。   | * E |
| C:\Users\Ad                                                                                                    | ministrator>d:                                                               |                                   |                                        |                      |      |     |
| D:\>cd rs23                                                                                                    | 2                                                                            |                                   |                                        |                      |      |     |
| D:\R\$232>di<br>驱动器 D 口<br>卷的序列号                                                                                                    | ₽<br>中的卷是 软件<br>是 0002-1C1F                                                  |                                   |                                        |                      |      |     |
| D:\R\$232 [                                                                                                    | 的目录                                                                          |                                   |                                        |                      |      |     |
| 2016/05/05                                                                                                    | 08:24 <dir< td=""><td>&gt; .</td><td></td><td></td><td></td><td></td></dir<> | > .                               |                                        |                      |      |     |
| 2016/05/05                                                                                                    | 08:24 <dir< td=""><td>· .</td><td>•</td><td></td><td></td><td></td></dir<>   | · .                               | •                                      |                      |      |     |
| 2016/04/26                                                                                                    | 09:38                                                                        | 28,672 1                          | nterface                               | .dll                 |      |     |
| 2016/04/25                                                                                                    | 22:42<br>2 个文件<br>2 个目录 19                                                   | 67,072 x<br>95,74<br>90,553,321,4 | spec_com<br>4 字节<br>72 可用 <sup>2</sup> | <b>trol.</b> e<br>字节 | xe   |     |
| D:\R\$232>_                                                                                                    |                                                                              |                                   |                                        |                      |      |     |
|                                                                                                    |                                                                              |                                   |                                        |                      |      |     |
|                                                                                                    |                                                                              |                                   |                                        |                      |      | -   |
|                                                                                                    |                                                                              |                                   |                                        |                      |      |     |

图 6

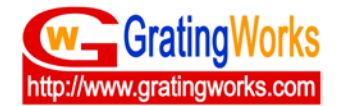

5)、输入 xspec\_control.exe, 按下 enter, 运行测试软件;

| ☞ 管理员: C:\Windows\system32\cmd.exe                                               |    |
|----------------------------------------------------------------------------------|----|
| 2016/05/05 08:24 <dir> .</dir>                                                   |    |
| $2016/05/05$ $08:24$ $\langle D1R \rangle$                                       | Ξ  |
| 2016/04/26 09:38 28,6/2 Interface.dll                                            |    |
| 2016/04/25 22:42 b7,0/2 XSpec_control.exe                                        |    |
|                                                                                  |    |
| 2   □永 178,333,321,412 月用于12                                                     |    |
| D:\R\$232>xsnec_control_eve                                                      |    |
| S232 XSPEC CONTROL usage:                                                        |    |
| -d #: com port number.                                                           |    |
| -M #: mode 0 normal software trigger, 1 rising ext HW, 2 falling ext HW trigger. |    |
|                                                                                  |    |
| -a #: firmware averaging.                                                        |    |
| -i: get integration time                                                         |    |
| -I #: Set Integration Time in RAM                                                |    |
| -L #: Set Integration Time in FLASH                                              |    |
| -c: Dump Config data                                                             |    |
| -m: Get a measurement.                                                           |    |
| -n #: read # time and take average.                                              |    |
| -p: Get a partial measurement.                                                   |    |
| -s #: start pixel 0-3647                                                         |    |
| -e #: start pixel 0-3647                                                         |    |
|                                                                                  |    |
|                                                                                  | Ψ. |

图 7

6)、输入 xspec\_control.exe -d # -i (#号代表 COM 串口号);

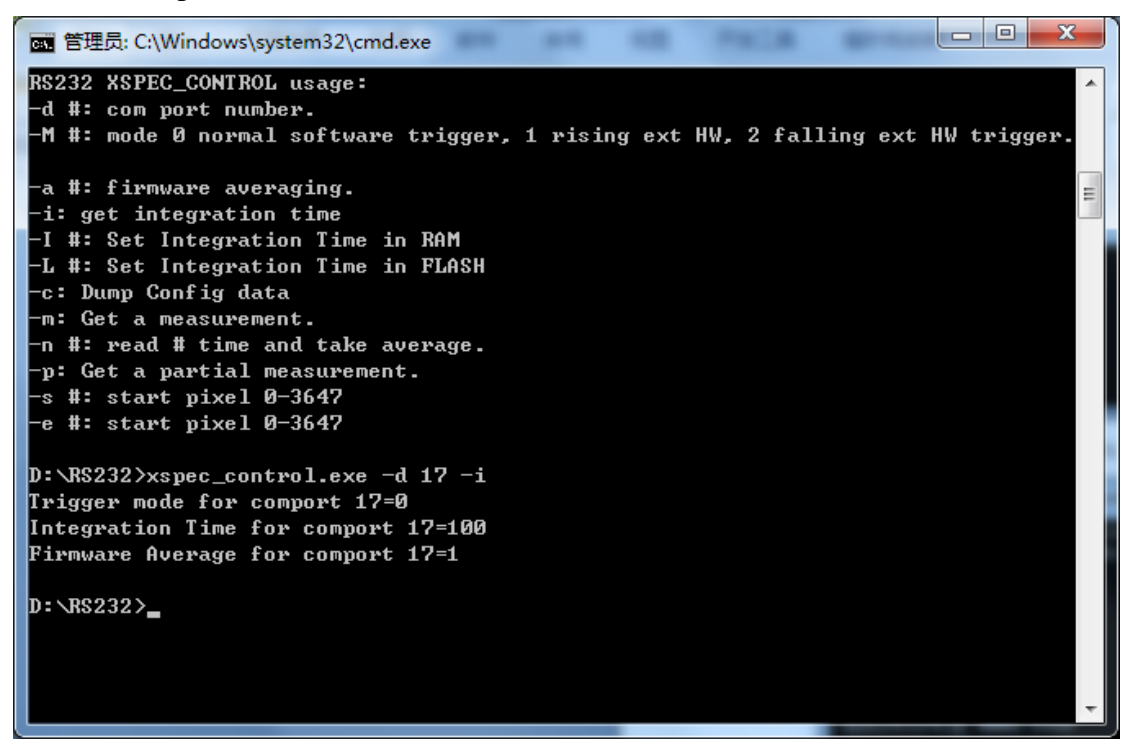

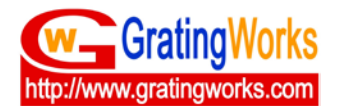

### 7)、输入 xspec\_control.exe -d # -m (#号代表 COM 串口号);

| T 管理员: C:\Windows\system32\cmd.exe       | Γ |
|------------------------------------------|---|
| 3625 622.483355 0.000000 2602.583333     |   |
| 3626 622.647815 0.000000 2602.583333     |   |
| 3627 622.812327 0.000000 2602.583333     |   |
| 3628 622.976892 0.000000 2602.583333     |   |
| 3629 623.141508 0.000000 2602.583333     |   |
| 3630 623.306177 0.000000 2602.583333     |   |
| 3631 623.470899 0.000000 2602.583333     |   |
| 3632 623.635673 0.000000 2602.583333     |   |
| 3633 623.800499 0.000000 2602.583333     |   |
| 3634 623.965377 53824.000000 2602.583333 |   |
| 3635 624.130308 991.000000 2602.583333   |   |
| 3636 624.295292 0.000000 2602.583333     |   |
| 3637 624.460328 991.000000 2602.583333   |   |
| 3638 624.625416 0.000000 2602.583333     |   |
| 3639 624.790557 0.000000 2602.583333     |   |
| 3640 624.955750 0.000000 2602.583333     |   |
| 3641 625.120996 0.000000 2602.583333     |   |
| 3642 625.286294 64.000000 2602.583333    |   |
| 3643 625.451645 0.000000 2602.583333     |   |
| 3644 625.617049 63.000000 2602.583333    |   |
| 3645 625.782505 0.000000 2602.583333     |   |
| 3646 625.948013 2871.000000 2602.583333  |   |
| 3647 626.113574 6412.000000 2602.583333  |   |
|                                          |   |
| D:\R\$232>                               |   |
|                                          |   |

图 9

## 8)、输入 xspec\_control.exe -d # -p -s 10 -e 20 (#号代表 COM 串口号);

| ☞ 管理员: C:\Windows\system32\cmd.exe                                |
|-------------------------------------------------------------------|
|                                                                   |
| D:\R\$232>xspec_control.exe -d 17 -p -s 10 -e 20                  |
| Trigger mode for comport 17=0                                     |
| Integration Time for comport 17=100                               |
| Firmware Average for comport 17=1                                 |
| set devnum 17                                                     |
| Integ time = 100                                                  |
| Got coeff                                                         |
| Kead 0/1                                                          |
| dark value 2602.833333                                            |
| cal coet 2.463278E+002 7.719066E-002 -2.072764E-006 2.594258E-009 |
| pixel wavelength value dark                                       |
|                                                                   |
|                                                                   |
| 12 247.253767 2048.000000 2602.033333                             |
| 14 247.330707 2034.000000 2002.033333                             |
| 15 247.500073 2577.000000 2002.053333                             |
| 16 247.303177 2333.00000 2002.033333                              |
| 17 247 639430 2585 000000 2602 83333                              |
| 18 247 216551 2623 00000 2602 83333                               |
| 19 247 293667 2630 00000 2602 83333                               |
| 20 247.870780 2615.000000 2602.833333                             |
|                                                                   |
| D:\R\$232>                                                        |
|                                                                   |

第6页共7页

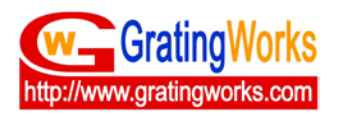

#### 5.3 完成测试

若测试过程中所得的结果都如以上图片所示,则说明可以正常运行 RS232。